- En primer lugar iniciamos wmware y en el sistema Debian ponemos 2 tarjetas.
- La existe la ponemos como VMnet2 y agregamos una nueva que pondremos en posicion bridged.

| aroware Options                                                                                                    |                                                                                                    |               |
|----------------------------------------------------------------------------------------------------|----------------------------------------------------------------------------------------------------|---------------|
| Device<br>Memory<br>Processors<br>Hard Disk (SCSI)<br>CD/DVD (IDE)<br>Network Adapter<br>USB Controller<br>Sound Card<br>Printer<br>Display | Summary 512 MB 1 8 GB Using file H:\ssooimagenes\ Custom (VMnet2) Bridged Present Auto detect Present Auto detect | Device status |
|                                                                                                    |                                                                                                    |               |

- Configuramos las tarjetas de red. Con permisos de root ejecutando la sentencia: Gedit /etc/network/interfaces
- Configuramos la puerta de enlace de la primera la VMNet2 con la ip de la segunda la bridged.

| 🍠 🔰 interfaces (/etc/network) - gedit (como superusuario) 💦 🗖 🗵                                                                               | ] |
|----------------------------------------------------------------------------------------------------|---|
| Archivo Editar Ver Buscar Herramientas Documentos Ayuda                                                                                       | 1 |
| 🎦 🖾 Abrir 👻 📥 Guardar   🚍   🥱 Deshacer 🛷   💥 🐁 🏥   🔍 🕵                                                                                        | ļ |
| interfaces X                                                                                                    |   |
| # This file describes the network interfaces available on your system<br># and how to activate them. For more information, see interfaces(5). |   |
| # The loopback network interface<br>auto lo                                                                                                   | l |
| iface lo inet loopback                                                                                                    |   |
| auto eth0<br>iface eth0 inet static                                                                                                    | l |
| address 10.33.04.30<br>gateway 192.168.2.165                                                                                                  | l |
| network 10.33.04.0                                                                                                    | l |
| auto ethl<br>iface ethl inet static                                                                                                    | l |
| address 192.168.2.165                                                                                                    | ŀ |
| gateway 192.168.2.4                                                                                                    | I |
| network 192.168.2.0                                                                                                    | 1 |
| Guardando el ar Texto plano Υ Ancho de la tabulación: 8 Υ Ln 14, Col 19 INS                                                                   | 1 |

José Jiménez Arias 2º ASIR Módulo: Servicios de Red e Internet Para hacer hacer en nuestrar tarjetas el puente debemos seguir los siguientes pasos 2:

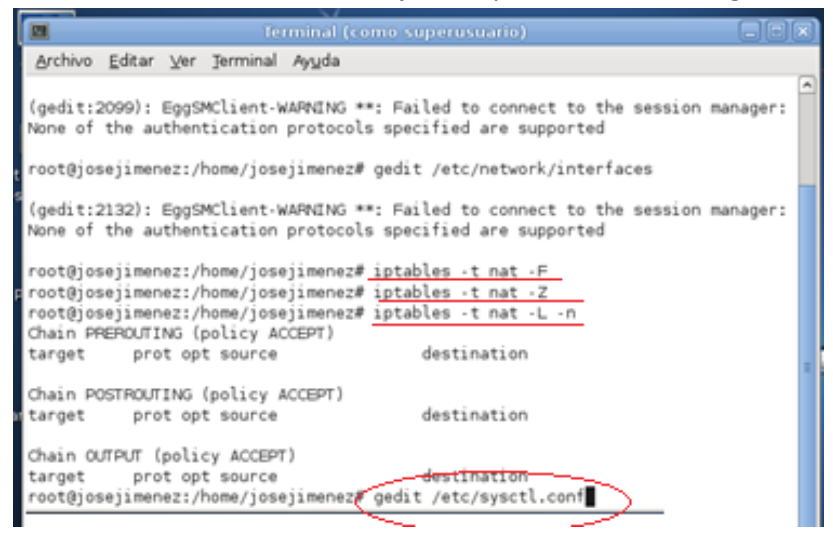

 Una vez abierto el archivo sysctl.conf quitamos el simbolo de delante de la linea net.ipv4.ip.forward=1

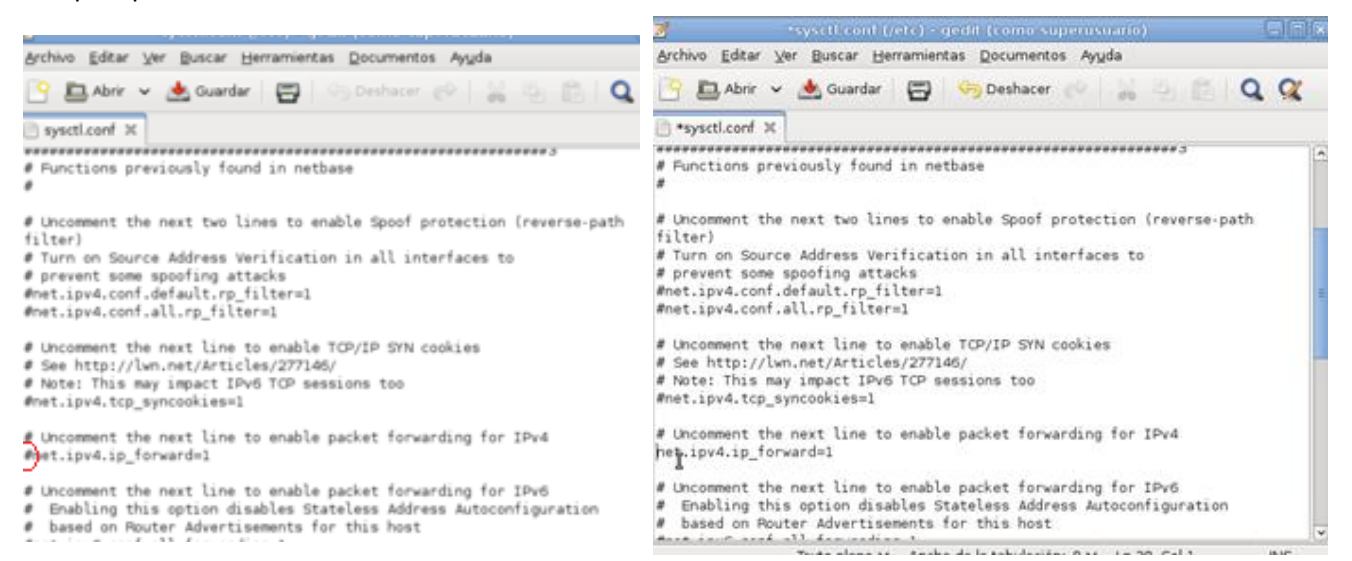

José Jiménez Arias 2º ASIR Módulo: Servicios de Red e Internet • Seguidamente escribimos la line que se ve en pantalla que es la que enruta.

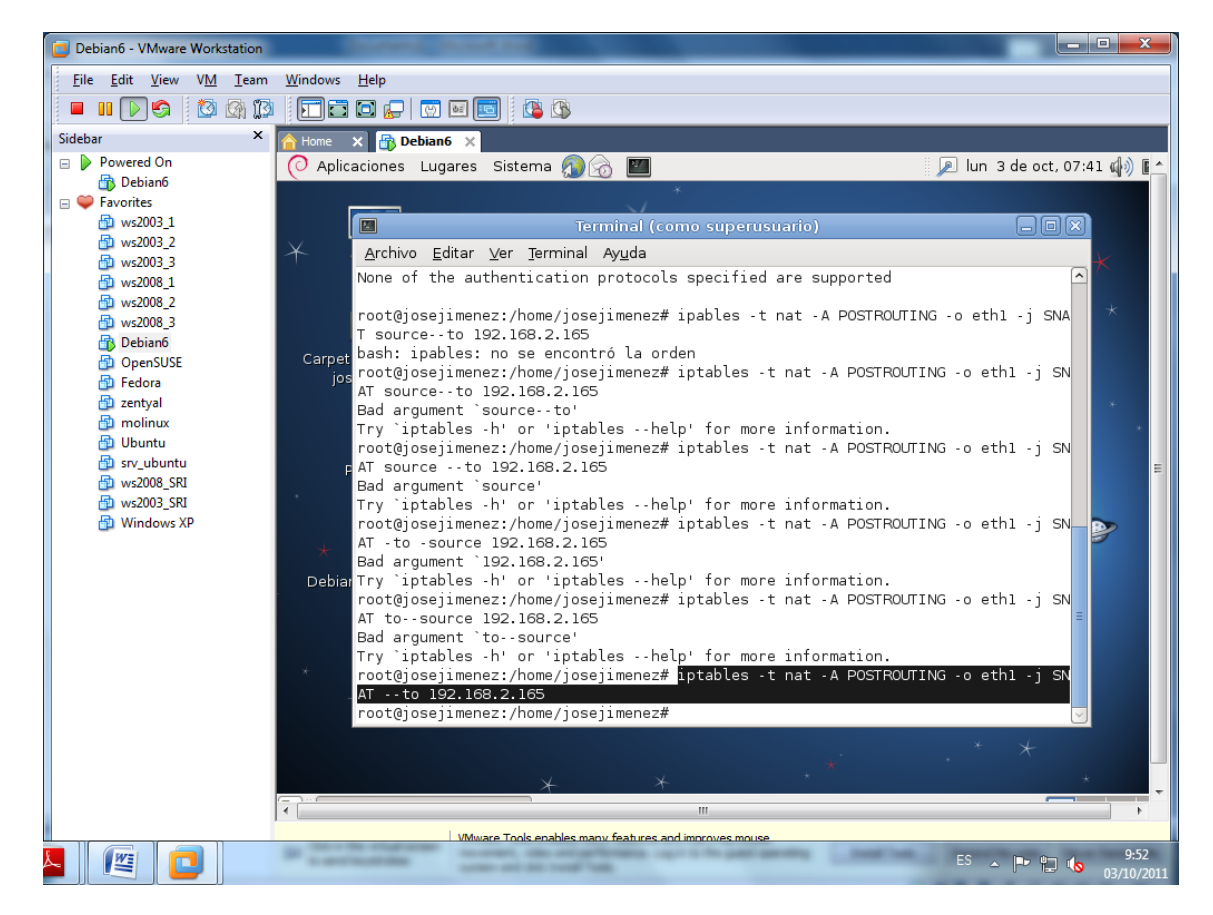

YA TENEMOS NUESTRO ROUTER DEBIAN.

Para conectar dar salida a internet a otro equipo median debían es necesario que la puerta de enlace del equipo que quiera salir a internet pongamos la ip de la primera tarjeta de debían: En nuestro caso la 10.33.04.30

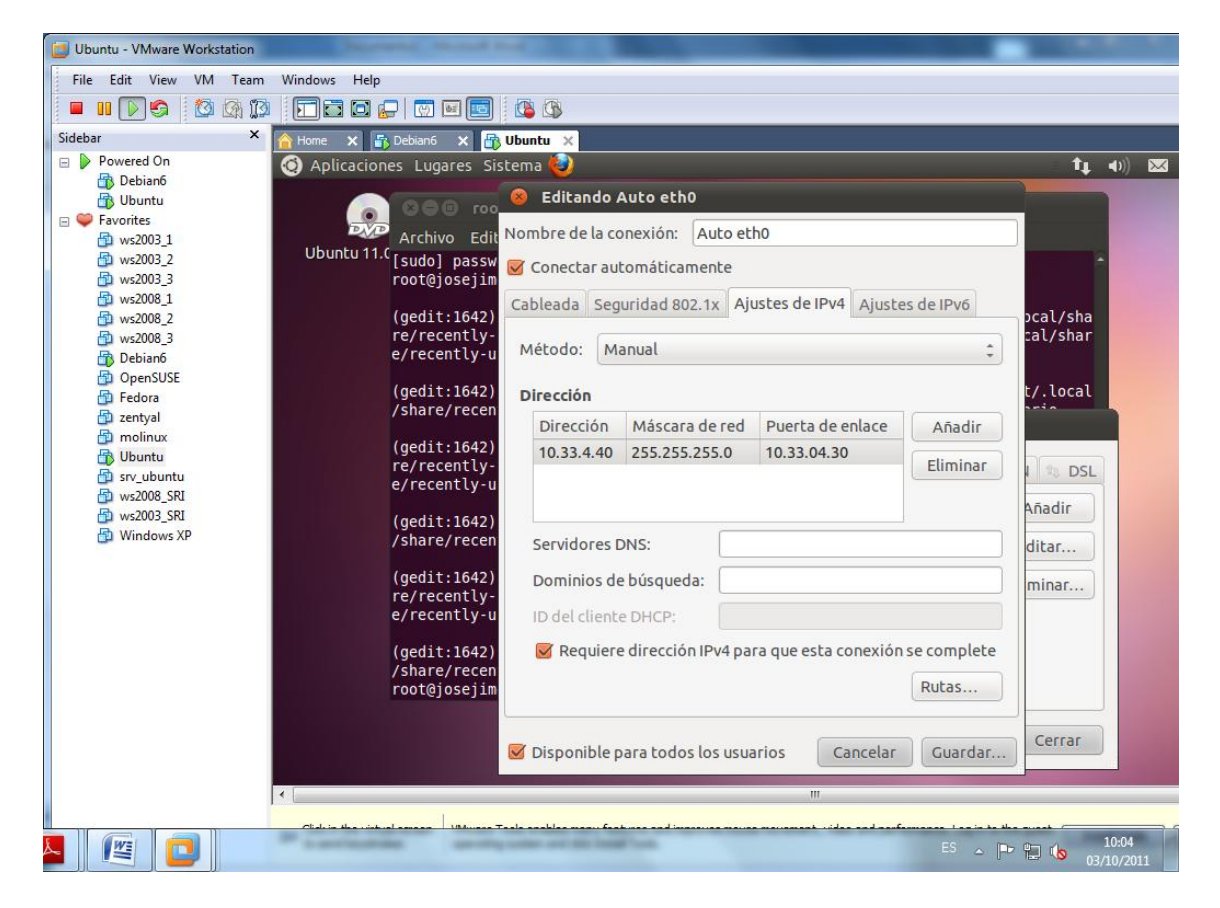